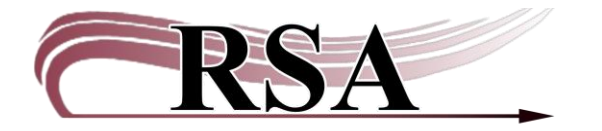

## Managing your RSA IONOS Email Account Guide

#### Last updated: June 6, 2025

#### Contents

| Logging in to your RSA IONOS email account                                 | 1   |
|----------------------------------------------------------------------------|-----|
| What to do if you want to change or have forgotten your RSA IONOS password | 2   |
| Forwarding your RSA IONOS account emails                                   | 3   |
| Auto Sorting Emails into Folders and Forwarding Only Specific Emails       | 5   |
| Opening Emailed Reports                                                    | .13 |

### Logging in to your RSA IONOS email account

1. Open your internet browser and navigate to the IONOS Webmail Login Screen at <u>https://id.ionos.com/identifier</u>.

| Home   SirsiDynix Sup      Employee Self-Service®     SeaTable Cloud      *** RSA | rt (Resourc. 🗣 RSA NFP - Documents 🕲 My Profile - Zoom 📤 Documents - OnoDine 🔃 Vouits; Bitwarden We 🗣 RSA Goury (Salenforce 📑 Login - Simpleists 🔹 RSA System Status 🖒 Public Library Darbos 🥷 Contact Form & Statf- |   |
|-----------------------------------------------------------------------------------|----------------------------------------------------------------------------------------------------|---|
| IUNUS WEBMAIL LOGIN                                                               | Q Search for features, domains, and help                                                                                                    | _ |
|                                                                                   | My Webmail Login                                                                                                    |   |
|                                                                                   | Email address                                                                                                    |   |
|                                                                                   | antony deter@members.librariesoffsa.org                                                                                                    |   |
|                                                                                   | Not your device? Log out after the session or use private browsing mode.                                                                                                    |   |
|                                                                                   | Next                                                                                                    |   |
|                                                                                   |                                                                                                    |   |
|                                                                                   |                                                                                                    |   |
|                                                                                   | Not an UMUS customer yet?<br>Become a customer now and benefit from our offers.                                                                                                    |   |
|                                                                                   |                                                                                                    |   |
|                                                                                   |                                                                                                    |   |
|                                                                                   | More IONOS Logins                                                                                                    |   |
|                                                                                   |                                                                                                    |   |
|                                                                                   | My IONOS HiDrive Email Archiving                                                                                                    |   |
|                                                                                   |                                                                                                    |   |

 Enter your library's RSA IONOS email address. The email address follows the format of your library's WorkFlows System Code in lower case followed by @members.librariesofrsa.org. Click Next.

For example, RSA's System code is AG\_ALS-PDC so it's email address is: ag\_als-pdc@members.librariesofrsa.org. Note there are no spaces in email addresses; underscores or hyphens are used in the System Code.

3. At the next screen enter your library's password and click Next.

| Home   SirsiDynix Sup ] Employee Self-Service®      SeaTable Cloud      SA Support   Re | erc 🏚 RSA NFP - Documents 🕲 My Profile - Zoom 🔿 Documents - OneDrive 🔃 Vaults   Bitwarden We 🐡 RSA Guru   Salesforce 📃 Login - Simplefists 🔹 RSA System Status 🖒 Public Library Daybb | xo R Contact Form & Staff |
|-----------------------------------------------------------------------------------------|----------------------------------------------------------------------------------------------------|---------------------------|
| IONOS WEBMAIL LOGIN                                                                     | Q. Search for features, domains, and help                                                                                                    |                           |
|                                                                                         | Enter password                                                                                                    |                           |
|                                                                                         |                                                                                                    |                           |
|                                                                                         | Forget Your Password?     Not your device? Log out after the session or use private browsing mode.                                                                                    |                           |
|                                                                                         | Next                                                                                                    |                           |

# What to do if you want to change or have forgotten your RSA IONOS password

You may change the password to your RSA IONOS email account. If you change it and then forget it, RSA can help you reset the password but will not keep track of it. Contact the RSA Help Desk at <u>help@rsa.nfp</u> or 866-940-4083 if you need help resetting the password.

- 1. Click on the Gear symbol near the top right of the screen to open the settings
- 2. Click on All settings...

| $\leftarrow \rightarrow C$       | 08             | https://email.ionos.com/appsuite/#118tapp=ic   | .ox/mail8tfolder=default0/INE | BOX      |                                                       |                               |                             |                                    | ☆      |             | $\bigtriangledown$ | 0 2 | ` ≡   |
|----------------------------------|----------------|------------------------------------------------|-------------------------------|----------|-------------------------------------------------------|-------------------------------|-----------------------------|------------------------------------|--------|-------------|--------------------|-----|-------|
| 😝 Home   SirsiDynix Sup 🔲 Empl   | ioyee Self-Ser | vice 🖲 🔶 SeaTable Cloud 🛛 🚥 RSA Support   Reso | urc 🦚 RSA NFP - Documents     | . 💩 My P | Profile - Zoom 🗢 Documents - OneDrive 🔃 Vaults   Bitv | warden We 🗢 RSA Guru   Salesf | iorce 📃 Login - Simplelists | RSA System Status 5 Public Library | Jashbo | R Contact F | form & Staff       |     | $\gg$ |
|                                  | 3 15           | 1 B                                            |                               | Q,       | Search email                                          |                               | ×                           |                                    | Q      | e           | 0                  | ₽   | AD    |
| New email                        | ×              | Inbox<br>0 messages                            | 1 a a                         |          |                                                       |                               |                             | All settin<br>Themes               | >      |             |                    |     |       |
| ✓ members.librariesofrsa.org     |                |                                                |                               |          |                                                       |                               |                             |                                    |        |             |                    |     |       |
| 😔 Inbox                          |                |                                                |                               |          |                                                       |                               |                             |                                    |        |             |                    |     |       |
| Drafts                           |                |                                                |                               |          |                                                       |                               |                             | Contract of Contract               |        | <b>WIN</b>  |                    |     |       |
| ⊲ Sent                           |                |                                                |                               |          |                                                       |                               |                             | View mo                            | e      |             |                    |     |       |
| 🖹 Spam                           |                |                                                |                               |          |                                                       |                               |                             | land.                              |        |             |                    |     |       |
| Trash                            | 14             |                                                |                               |          |                                                       |                               |                             | Laybut                             |        |             |                    |     |       |
| D My folders                     | +              |                                                |                               |          |                                                       |                               |                             | O Verti                            | d.     | 0 1<br>0 1  |                    |     |       |
| Mail quota<br>10 MB of 2 GB used |                |                                                |                               |          |                                                       |                               |                             | Horiz                              | untal  |             |                    |     |       |
|                                  |                |                                                |                               |          |                                                       |                               |                             | <ul> <li>List</li> </ul>           |        |             |                    |     |       |

3. Click on Change Password

#### Resource Sharing Alliance

|                                                              | 3  | 1                   | -                                                  | <u>^</u>                                                                           |     | φ e | 0 | ₽ | AD |
|--------------------------------------------------------------|----|---------------------|----------------------------------------------------|------------------------------------------------------------------------------------|-----|-----|---|---|----|
| New email                                                    | ~  | Inbox<br>0 messages | Settings                                           | Mail                                                                               | @ × |     |   |   |    |
| <ul> <li>members.librariesofrsa.org</li> </ul>               |    |                     | Q Search                                           | Layout<br>Email list and reading pane arrangement                                  | ~   |     |   |   |    |
|                                                              |    |                     | © General                                          |                                                                                    |     |     |   |   |    |
| <ul> <li>✓ Sent</li> <li>              Spam      </li> </ul> | 14 |                     | <ul> <li>Notification</li> <li>Security</li> </ul> |                                                                                    |     |     |   |   |    |
| My folders                                                   | +  |                     | Accounts                                           | Vertical Horizontal List                                                           |     |     |   |   |    |
| Mail quota<br>10 MB of 2 GB used                             |    |                     | Mail                                               | Reading                                                                            |     |     |   |   |    |
|                                                              |    |                     | Anti-SPAN                                          | Adjust how you read your emails                                                    | >   |     |   |   |    |
|                                                              |    | 5                   | Calendar                                           |                                                                                    |     |     |   |   |    |
|                                                              |    | This                | Address 8                                          | Signatures<br>sok Add your contact details and important information automatically | >   |     |   |   |    |
|                                                              |    |                     | Con Change Partal                                  | Compose & Reply<br>Define message format, default text style, undo send            | >   |     |   |   |    |

4. Enter your new password in the Password box and click Change Password.

| $\leftarrow \rightarrow C$       | 0         | 8 htt      | tps://e        | mail.ionos | .com/ap | psuite/# | ll&app=io.ox/mai | l&folder=default0/l | INBOX&section=com/ionos/oxplugin/integration/password/settings/passw             | word&settings=virtual/set | ttings/com/ionos/pas    | word              |                         |   |         |           | 9   | 0 : | <u>ð</u> ≡ |
|----------------------------------|-----------|------------|----------------|------------|---------|----------|------------------|---------------------|----------------------------------------------------------------------------------|---------------------------|-------------------------|-------------------|-------------------------|---|---------|-----------|-----|-----|------------|
| 🛞 Home   SirsiDynix Sup 🚺 Em     | ployee Se | If-Service | • •            | SeaTable C | loud 🇯  | RSA Sup  | port   Resourc 🧃 | RSA NFP - Documen   | its 🤓 My Profile - Zoom 🗢 Documents - OneDrive 🚺 Vaults   Bitwarden We.          | 🗢 RSA Guru   Salesforce   | e 📃 Login - Simplelists | RSA System Status | o Public Library Dashbo | R | Contact | form & St | aff |     |            |
|                                  | 9 (       | 3          | 1              |            | -       |          |                  |                     | 0                                                                                |                           |                         |                   |                         | Ą | 0       | 0         | ٢   | ₽   | AD         |
| New email                        | ~         |            | nbox<br>) mess | ages       | 5       | Settin   | igs              |                     | Change Password                                                                  |                           |                         | ×                 |                         |   |         |           |     |     |            |
| ✓ members.librariesofrsa.org     |           |            |                |            |         | Q Se     | arch             |                     | Change Password<br>Set a new password, important: Please log in anew afterwards. |                           |                         | $\sim$            |                         |   |         |           |     |     |            |
| 😔 Inbox                          |           |            |                |            |         | 6        | Conoral          |                     |                                                                                  |                           |                         |                   |                         |   |         |           |     |     |            |
| Drafts                           |           |            |                |            |         | 121      | General          |                     | E-mail                                                                           |                           |                         |                   |                         |   |         |           |     |     |            |
|                                  |           |            |                |            |         | ф.       | Notifications    |                     | antony.deter@members.librariesofrsa.org                                          |                           |                         |                   |                         |   |         |           |     |     |            |
| Spam                             |           |            |                |            |         | 0        |                  |                     | Old password                                                                     |                           |                         |                   |                         |   |         |           |     |     |            |
| Trash                            | 14        |            |                |            |         | 0        | Security         |                     |                                                                                  |                           |                         |                   |                         |   |         |           |     |     |            |
| My folders                       | +         |            |                |            | Ľ       |          | Accounts         |                     | Password                                                                         |                           |                         |                   |                         |   |         |           |     |     |            |
| Mail quota<br>10 MB of 2 GB used |           |            |                |            | Ŀ       |          | Mail             |                     |                                                                                  |                           |                         |                   |                         |   |         |           |     |     |            |
|                                  |           |            |                |            |         |          | Anti-SPAM        |                     | C. Change Password                                                               |                           |                         |                   |                         |   |         |           |     |     |            |
|                                  |           |            |                | [          |         | 2        | Calendar         |                     |                                                                                  |                           |                         |                   |                         |   |         |           |     |     |            |
|                                  |           |            |                |            |         |          | Address Book     |                     |                                                                                  |                           |                         |                   |                         |   |         |           |     |     |            |
|                                  |           | L          |                | 101        | 5.11    | 88       | Portal           |                     |                                                                                  |                           |                         |                   |                         |   |         |           |     |     |            |
|                                  |           |            |                |            |         | Cm       | Change Passwo    | rd                  |                                                                                  |                           |                         |                   | -                       |   |         |           |     |     |            |
|                                  |           |            |                |            |         |          |                  |                     |                                                                                  |                           |                         |                   |                         |   |         |           |     |     |            |

There is no need to inform RSA of this change.

# Forwarding your RSA IONOS account emails

All the emails received by your RSA IONOS account can be automatically forwarded to another email address. If you set up this feature you should ensure that that email address is accessible by anyone needing access to your pick lists and any Symphony and BCA reports.

- 1. Click on the Gear icon as above.
- 2. Click on Mail and the Auto forward... button.

| 🗈 🚺 Mail - Antony Deter - Mail B | Busir × +       |                       |              |                             |                                                                                                    |             |                         |           | ~           | -           | ő ×   |
|----------------------------------|-----------------|-----------------------|--------------|-----------------------------|----------------------------------------------------------------------------------------------------|-------------|-------------------------|-----------|-------------|-------------|-------|
| $\leftarrow \ \rightarrow \ C$   | 08              | https://email.ionos.c | om/appsuite/ | /#!!&upp=io.ox/mail&folder= | rdefault0/INBCX&section=io.ox/mail/settings/rules&settings=virtual/settings/io.ox/mail                                                                                                    |             | 1                       |           |             | . (         | ວ ໓ ≡ |
| 😁 Home   SirsiDynix Sup 🔲 Emplo  | oyee Self-Servi | ice 🖲 🤞 SeaTable Clo  | ud 🗯 RSA Si  | upport   Resourc 🧔 RSA NFP  | - Documents 🧧 My Profile - Zoom 📥 Documents - OneOnive 🕕 Vaults   Bitwarden We 🐤 RSA Guru   Salesforce 📃 Login - Simplelists 🔹 RSA S                                                                                                    | stem Status | S Public Library Dashbo | R Contact | Form & Stat | <u>fe</u> r | X     |
|                                  | D               |                       | _            |                             |                                                                                                    |             | Ģ                       | 0         | 1           | <u>ک</u> (۵ | ⇒ AD  |
| New email                        |                 | Inbox<br>0 messages   | Sett         | ings                        | Mail                                                                                                    | ×           |                         |           |             |             |       |
| ✓ members.librariesofrsa.org     |                 |                       | 9            | Search                      | Reading                                                                                                    | >           |                         |           |             |             |       |
| Inbox     Drafts                 |                 |                       | 0            | General                     | Adjurt how you read your emails                                                                                                    | -           |                         |           |             |             |       |
| √ Sent                           |                 |                       | 4            | Notifications               | Signatures<br>Add your contact details and important information automatically                                                                                                    | >           |                         |           |             |             |       |
| Trash My folders                 | 14<br>+         |                       | 0            | Accounts                    | Compose & Reply                                                                                                    | 5           |                         |           |             |             |       |
| Mail quota<br>10 MB of 2 GB used |                 |                       |              | Mail                        | Define message format, default text siyle, undo send                                                                                                    | <u> </u>    |                         |           |             |             |       |
|                                  |                 |                       | 8            | Anti-SPAM                   | Rules Define rules for handling incoming emails                                                                                                    | ~           |                         |           |             |             |       |
|                                  |                 |                       |              | Calendar<br>Address Book    | Rules provide you with the power to effortheady organize and streamline your enrall tabox evabling actions like<br>automatically moving emails from specific senders to designated folders, deleting or marking them as read, or forwarding<br>them to compleme email address. | 0           |                         |           |             |             |       |
|                                  |                 | This                  | 88           | Portal                      | Add new rule Varation notice _ (Auto forward _ )                                                                                                    |             |                         |           |             |             |       |
|                                  | -               |                       | 0.00         | Change Password             | There is no rule defined                                                                                                    |             | -                       |           |             |             |       |

3. Click on the Auto forward button, fill out the email to which you want all emails received at your RSA IONOS email address forwarded and Click Apply Changes.

| Auto forward                                | ?                    |
|---------------------------------------------|----------------------|
| Forward all incoming emails to this address |                      |
| antony.deter@railslibraries.org             |                      |
| Keep a copy of the message                  |                      |
| Process subsequent rules                    | na<br>I t            |
| Reset                                       | Cancel Apply changes |

# Auto Sorting Emails into Folders and Forwarding Only Specific Emails

Can you set up Rules to sort incoming emails for you. You can either sort them into specific folders or have only specific emails forwarded to a different address. You can opt to forward ALL emails to a different email account, or only specific ones.

1. Select the gear in the upper right corner and click on All settings... in the drop down menu.

| Ċ                 | 0 (\$) | ₿ |
|-------------------|--------|---|
| All settings      |        |   |
| Themes            |        |   |
|                   |        |   |
|                   |        |   |
| View more         |        |   |
| Layout            |        |   |
| O Vertical        |        |   |
| Horizontal        |        |   |
| List              |        |   |
| List options      |        |   |
| Contact pictures  |        |   |
| Checkboxes        |        |   |
| Simple            |        |   |
| Add email account |        |   |
| Vacation notice   |        |   |
| Statistics        |        |   |

| Settings                                         | Mail                                                                           | ? × |
|--------------------------------------------------|--------------------------------------------------------------------------------|-----|
| Q Search                                         |                                                                                |     |
| Notifications                                    | Vertical Horizontal List                                                       |     |
| Accounts                                         | <b>Reading</b><br>Adjust how you read your emails                              | >   |
| Mail Anti-SPAM                                   | Signatures<br>Add your contact details and important information automatically | >   |
| Calendar  Address Book                           | Compose & Reply<br>Define message format, default text style, undo send        | >   |
| <ul><li>Portal</li><li>Change Password</li></ul> | Templates<br>Add frequent parts as templates to save time                      | >   |
|                                                  | Rules<br>Define rules for handling incoming emails                             | >   |
|                                                  | Folders<br>Determine which folders are shown                                   | >   |
|                                                  | Advanced settings                                                              | >   |
|                                                  |                                                                                |     |

2. Select Mail from the left hand menu and then click on Rules.

# 3. Select Add new rule.

| <b>Rules</b><br>Define rules for hand                                          | dling incoming emails                                                                    |                                                   |                                    |                                           |                                |              |      | $\sim$ |
|--------------------------------------------------------------------------------|------------------------------------------------------------------------------------------|---------------------------------------------------|------------------------------------|-------------------------------------------|--------------------------------|--------------|------|--------|
| Rules provice you n<br>ut gwatically novi<br>hem to another en<br>Add new rule | with the power to effort<br>ing emails from specific<br>mail address.<br>Vacation notice | lessly organize and stre<br>senders to designated | eamline your e<br>folders, deletir | mail inbox, enablin<br>ng or marking them | g actions lik<br>1 as read, or | e<br>forward | ding | ?      |
| autoforward                                                                    |                                                                                          |                                                   |                                    | Edit                                      | Disable                        | $\downarrow$ | ×    |        |

4. Create a title for your rule, then add the specific Conditions and Actions you would like. This is where you select what emails you want to be sorted.

| Create new rule ?                                                                                     |
|----------------------------------------------------------------------------------------------------|
| Rule name                                                                                             |
| New rule                                                                                              |
| Apply rule if all conditions are met                                                                  |
| Process subsequent rules                                                                              |
| Conditions                                                                                            |
| This rule applies to all messages. Please add a condition to restrict this rule to specific messages. |
| Add condition                                                                                         |
| Actions                                                                                               |
| Please define at least one action.                                                                    |
| Add action                                                                                            |

# Create new rule

#### Rule name

New rule

Apply rule if all conditions are met

Process subsequent rules

#### Conditions

This rule applies to all messages. Please add a condition to restrict this rule to

| Add condition |            |
|---------------|------------|
| From          |            |
| То            |            |
| Cc            | ne action. |
| Any recipient |            |
| Mailing list  |            |
| Subject       |            |
| Body          |            |
| Email address |            |
| Envelope      |            |
| Header        |            |
| String        |            |
| Size          |            |
| Sent date     |            |
| Current date  |            |

5. Once you have the specifics entered, Save your new Rule.

| Create new rule                              |          |                                 | ? |
|----------------------------------------------|----------|---------------------------------|---|
| Rule name                                    |          |                                 |   |
| Patty's Naughty List                         |          |                                 |   |
| Apply rule if all conditions are met         |          |                                 |   |
| Process subsequent rules                     |          |                                 |   |
| Conditions                                   |          |                                 |   |
| From                                         | Contains | patty.kweram@railslibraries.org | Ī |
| Add condition                                |          |                                 |   |
| Actions<br>Fease devine at least one action. |          |                                 |   |
| Add action                                   |          |                                 |   |
| File into<br>Redirect to<br>Mark email as    |          |                                 |   |
| Set color flag                               |          |                                 |   |
| Discard                                      |          |                                 |   |
| Reep<br>Set IMAP keywords                    |          |                                 |   |
| Add IMAP keyword                             |          |                                 |   |
| Remove IMAP keyword                          |          |                                 |   |

In the above example, all emails from the address <u>patty.kweram@railslibraries.org</u> can either be filed into a folder of your creation or redirected to a different email address.

# Here is how to select and create a folder:

| Select folder         |               |
|-----------------------|---------------|
| ✓ RSA Internak E-Mail | î             |
| 🖂 Inbox               | 24            |
| 📄 Drafts              |               |
| 🗹 Sent                |               |
| 😒 Spam                | aii           |
| 🔟 Trash               |               |
| D My folders          | -             |
| Create folder         | Cancel Select |

| Select folder                                                             |               |
|---------------------------------------------------------------------------|---------------|
| <ul> <li>✓ RSA Internak E-Mail</li> <li>✓ ↔ Inbox</li> </ul>              | 24            |
| <ul> <li>Pratts</li> <li>✓ Sent</li> <li>✓ Spam</li> <li>Trash</li> </ul> |               |
| Create folder                                                             | Cancel Select |

| Create new rule                      |               |                                 | ?    |
|--------------------------------------|---------------|---------------------------------|------|
| Rule name                            |               |                                 |      |
| Patty's Naughty List                 |               |                                 |      |
| Apply rule if all conditions are met |               |                                 |      |
| Process subsequent rules             |               |                                 |      |
| Conditions                           |               |                                 |      |
| From                                 | Contains      | patty.kweram@railslibraries.org | Î    |
| Add condition                        |               |                                 |      |
| Actions                              |               |                                 |      |
| File into                            | Select folder | INBOX/Naughty List              | Î    |
| Add action                           |               |                                 |      |
|                                      |               |                                 |      |
|                                      |               |                                 |      |
|                                      |               |                                 |      |
|                                      |               |                                 |      |
|                                      |               |                                 |      |
|                                      |               |                                 |      |
|                                      |               |                                 |      |
|                                      |               |                                 |      |
|                                      |               |                                 |      |
|                                      |               | Cancel                          | Save |

All emails from <u>patty.kweram@railslibraries.org</u> will now automatically go into the Naughty List folder, regardless of subject or title.

# Here is what it looks like to forward only selected emails to a different email address:

| Create new rule                      |          |                                 | ? |
|--------------------------------------|----------|---------------------------------|---|
| Rule name                            |          |                                 |   |
| Patty's Naughty List                 |          |                                 |   |
| Apply rule if all conditions are met |          |                                 |   |
| Process subsequent rules             |          |                                 |   |
| Conditions                           |          |                                 |   |
| From                                 | Contains | patty.kweram@railslibraries.org | Ō |
| Add condition                        |          |                                 |   |
| Actions                              |          |                                 |   |
| Redirect to                          |          | director@library.com            | Î |
| Add action                           |          |                                 |   |

All emails from <a href="mailto:patty.kweram@railslibraries.org">patty.kweram@railslibraries.org</a> will now be sent to <a href="mailto:director@library.com">director@library.com</a>, regardless of subject or title.

Cancel

# **Opening Emailed Reports**

It's important to note that at this time, IONOS doesn't auto open spreadsheets. You must download, then open them. If you have any questions or concerns, please contact the help desk at <u>help@rsanfp.org</u>.